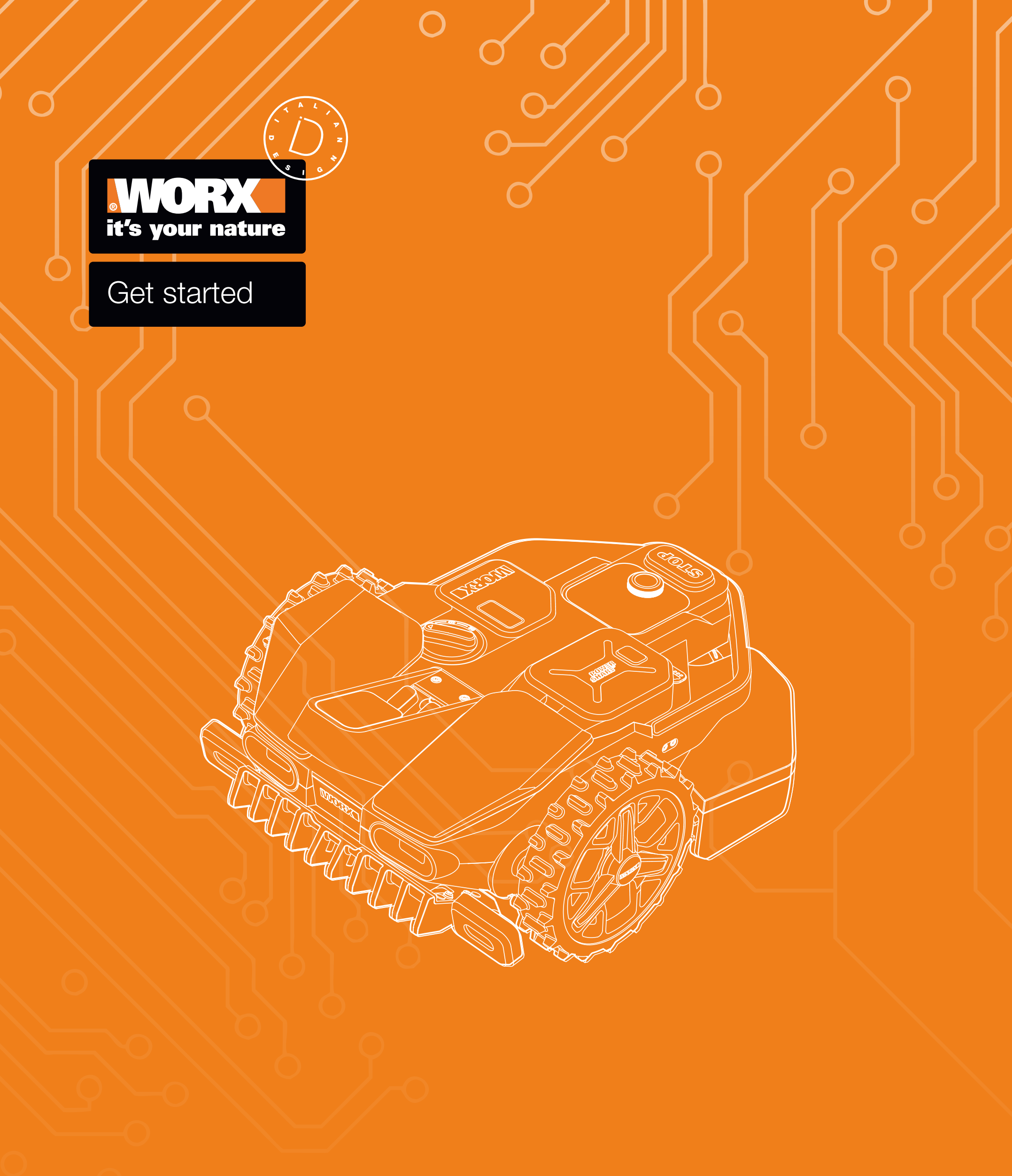

## **Please scan the QR code for up-to-date instructions:**

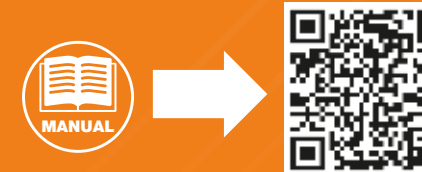

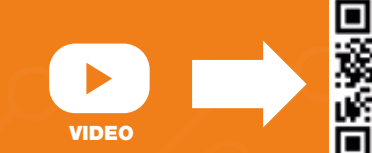

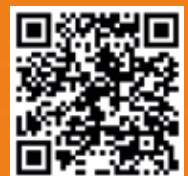

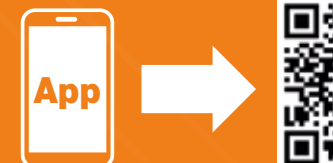

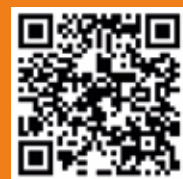

## **WORX** Get started: installation

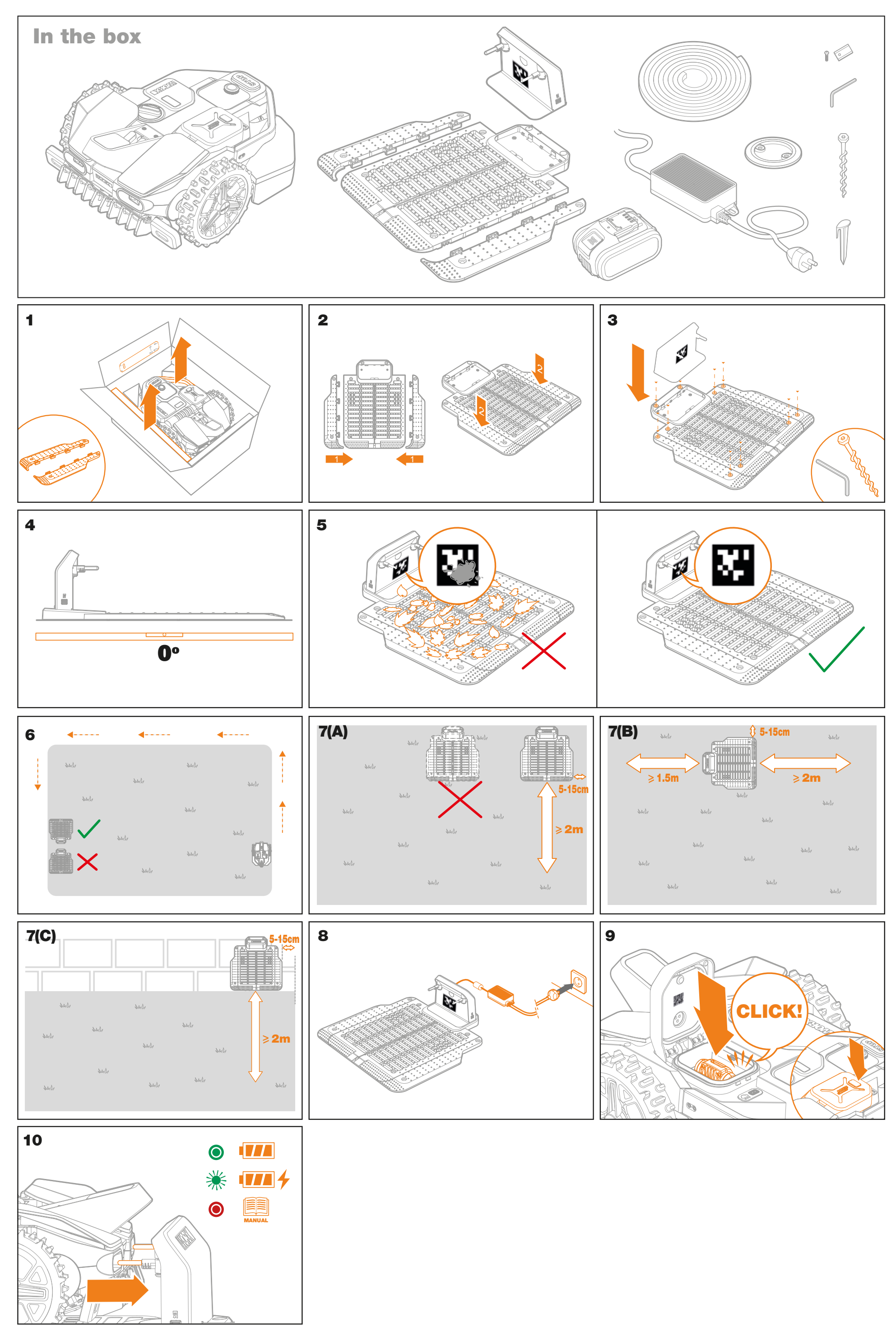

## **WORX** Get started: operation

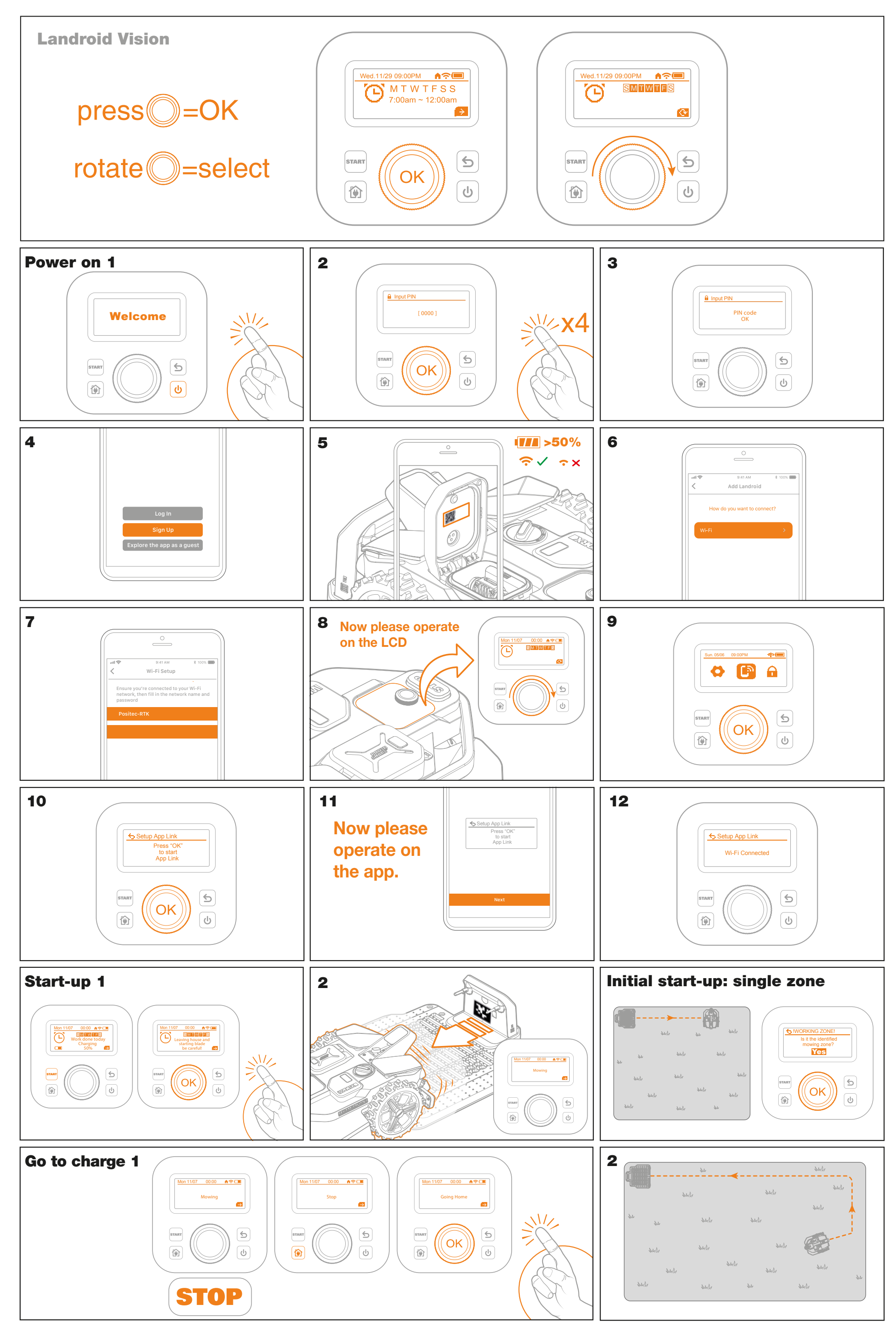

## **WORX** Get started: installation

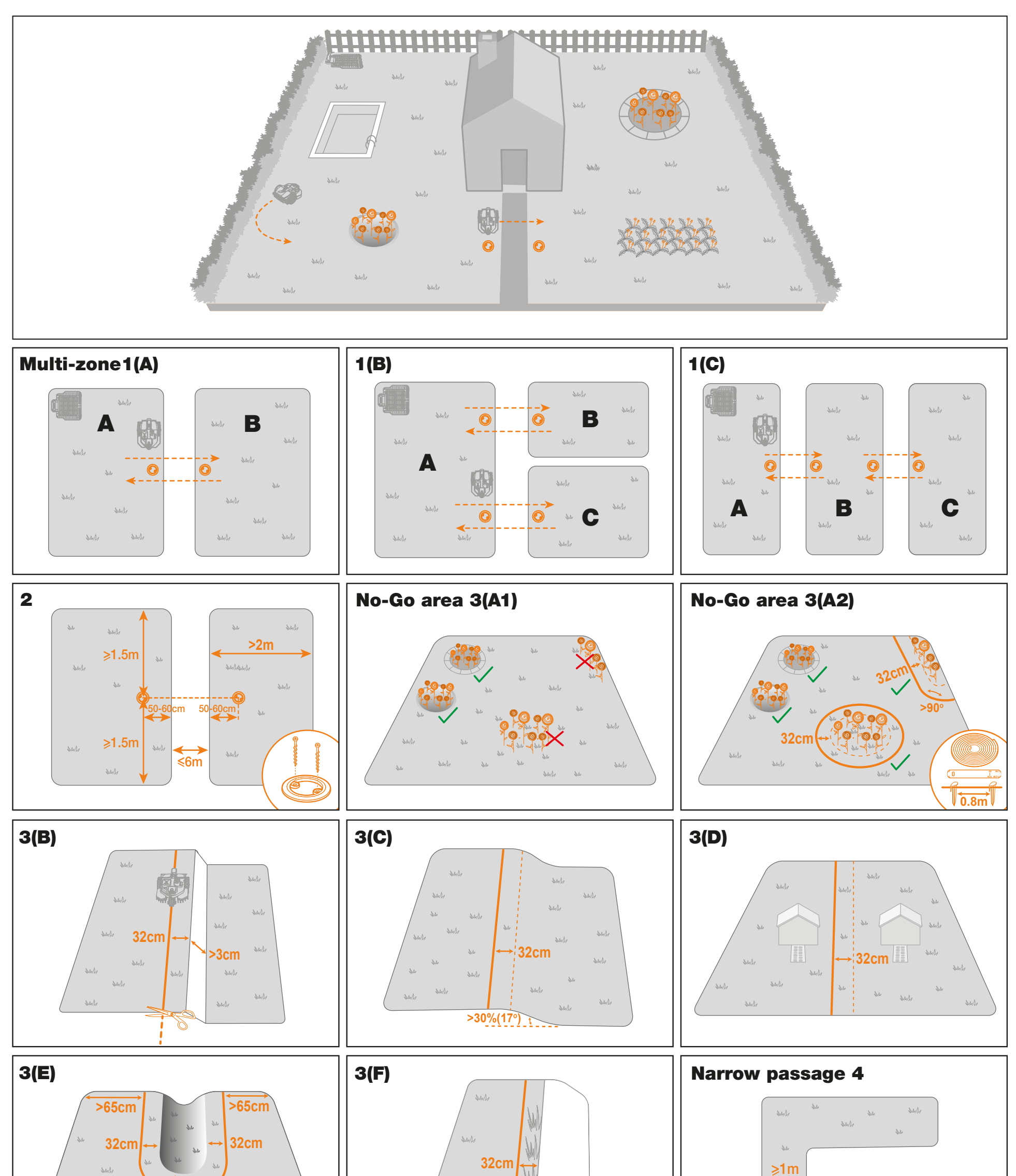

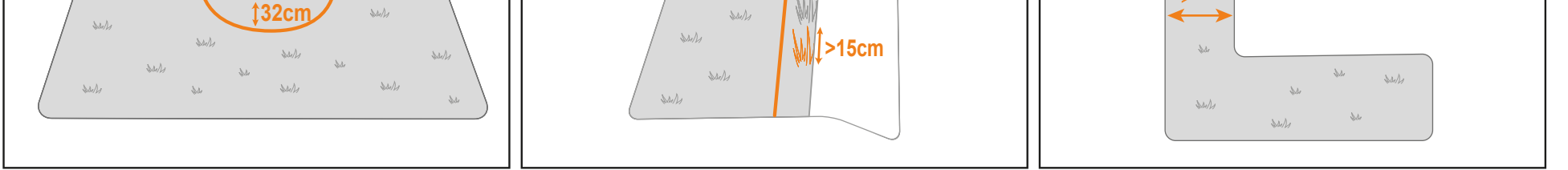

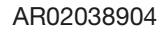